# Personnalisation des menus

1/9

## Barres de navigations personnalisées

Les navigations personnalisées sont des menus constitués de **raccourcis** (raccourcis d'ouverture de module, de traitement, d'édition...) que l'on retrouve au niveau de l'application Manager .

## Lancement du Designer

Pour personnaliser une navigation , effectuer un clic droit sur celle-ci et cliquer sur l'élement **Personnaliser (Customize)**. Le designer se charge et affiche les propriétés de la barre sélectionnée lors du lancement.

|           | PAGE FICHE EN | NTITÉ       |
|-----------|---------------|-------------|
|           | Information   | s Générales |
| Customize | he Entité     |             |
|           | NOM           |             |
|           | Nature        | Site        |
| Collecte  | Adresse Com   | plete       |
|           | Adresse       |             |
| ĕ         | Code Postal   |             |
| Tiers     | Departement   |             |
|           | Pays          |             |
|           | Contact Adm   | inistratif  |
| Articles  | Contact       | Standard    |
|           |               |             |

Lancer la personnalisation

#### Accès à la personnalisation

L'accès au **designer** de menu nécessite des droits d'**administrateur**.

## Présentation du Designer

Le **Designer** de barres de navigations personnalisées permet de modifier les **raccourcis** contenus dans celles-ci. Il permet également de modifier la **disposition** et la **visibilité** de la barre de navigation concernée. Il est constitué de plusieurs zones décrites ci-dessous.

| FormN   | Nav Designer XE       |              |                |                                         |                  |                                |                       |             |
|---------|-----------------------|--------------|----------------|-----------------------------------------|------------------|--------------------------------|-----------------------|-------------|
| 2       | Be da B               |              |                |                                         | )                |                                |                       |             |
|         |                       |              |                | A (A                                    | )                |                                |                       |             |
| w I     | Edit Import Delete Ad | ld Delete Re | store Save Sa  | ive V                                   |                  |                                |                       |             |
| r t     | Bar * Item            | * item       | Storage        | or                                      |                  |                                |                       |             |
|         | Dails                 | Menu         | Storage        |                                         |                  |                                |                       |             |
| otion E | Barre1 (B)            |              |                |                                         |                  |                                | DockType              | dtLeft      |
| ith 1   | 105 Peight 889        | ŧ            | Visible 🗌 Auto | oHide Show Caption                      | Caption Buttons  |                                |                       |             |
|         | Ŷ                     |              |                |                                         | Ch Maximize      | V chHide                       | Close                 |             |
|         |                       |              |                |                                         |                  |                                |                       |             |
| enu     |                       |              |                |                                         |                  |                                |                       |             |
|         | il-Cashal             |              |                |                                         |                  |                                |                       |             |
|         |                       |              | ïleControl     | $\bigcirc$                              | Properties       |                                |                       |             |
|         | Accueil               | en           | TileGroup      | $(\mathbf{D})$                          | Texts            |                                |                       |             |
|         | Collecte              | Ē.           | Accueil        | $\bigvee$                               | Text1 Accuei     |                                | Text2                 |             |
|         | Tiers                 | δ.           | Collecte       | Y                                       | Tevt3            | -                              | Tevt4                 |             |
|         | Articles              |              |                |                                         | TEXES            |                                | (CAC)                 |             |
|         | Certifications        |              |                | D                                       | Detail Tab       |                                |                       | Show Detail |
|         | Design                |              | + Table        | es de références                        |                  | Y                              |                       |             |
|         | beagn                 |              | +-T            | ileControl                              | Behaviors        |                                |                       |             |
|         |                       |              |                | TABLES DE                               | Visible Params   |                                |                       | Formulaire  |
|         |                       |              |                |                                         |                  |                                |                       |             |
|         |                       |              |                | -Axe d'analyse                          | Madula           |                                |                       |             |
|         |                       |              |                | Axe de livraison                        | Module           |                                |                       |             |
|         |                       |              |                | - Catégories                            | Module ClassName | StartModule • Page Type        | •                     |             |
|         |                       |              |                | Certifications                          | 🗸 Send Message   | Message Type bmtLoadAtysModule | Compagnon Menu Item N | Name        |
|         |                       |              |                | Opérations sur                          |                  |                                |                       |             |
|         |                       |              |                | Civilités                               |                  |                                |                       |             |
|         |                       |              |                | Commentaires                            | Image & Style    |                                |                       |             |
|         |                       |              |                | _Modes de<br>réglement                  | Style 🔊 Nav_Li   | ght.ini 🔹 Glyph 🔺 🗸            | 0                     |             |
|         |                       |              |                | <ul> <li>Opérations sur lots</li> </ul> |                  |                                |                       |             |
|         |                       |              |                | Types de dates                          |                  |                                |                       |             |
|         |                       |              |                | _Types de                               |                  |                                |                       |             |
|         |                       |              |                | Périodes                                |                  |                                |                       |             |
|         |                       |              |                | Périodicité de<br>facturation           |                  |                                |                       |             |
|         |                       |              |                | Pays                                    |                  |                                |                       |             |
|         |                       |              |                | <ul> <li>Départements</li> </ul>        |                  |                                |                       |             |
|         |                       |              |                | Codes Postaux et<br>Communes INSEE      |                  |                                |                       |             |
|         |                       |              |                | - Agences Bancaires                     |                  |                                |                       |             |
|         |                       |              |                | - Devises                               |                  |                                |                       |             |
|         |                       |              |                | Affaires                                |                  |                                |                       |             |
|         | Show/Hide Sub Menu    |              |                | Natures de base                         |                  |                                |                       |             |

Designer de navigation personnalisée

A Actions : contient les différentes actions réalisables pour la **gestion de la navigation personnalisée**.

B Propriétés de la barre .

C **Raccourcis** contenus dans la barre.

D **Eléments disponibles** pour être ajoutés en tant que raccourcis.

#### E Propriétés du raccourcis sélectionné.

## **Actions du Designer**

Les **actions** permettent de gérer la barre de navigation personnalisée et le menu qu'elle contient.

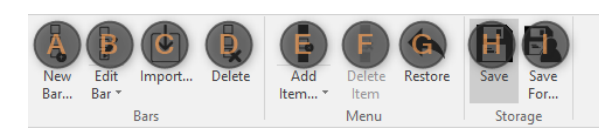

#### Actions du Designer

A **Ajouter une barre** : ajoute une nouvelle barre de navigation personnalisée.

F **Supprimer un élément** : supprime l'élément actuellement sélectionné.

B Editer une barre : ouvre le menu des G Annuler les modifications : annule toutes barres disponibles. Un clic sur une barre lance les modifications depuis la dernière sauvegarde. l'édition de celle-ci.

C **Importer une barre** : permet d'importer une barre.

D **Supprimer** : supprime la barre et le menu associé.

E Ajouter un élément : liste les éléments pouvant être ajoutés. Un clic sur l'élément l'ajoute à la barre.

## H Enregistrer les modifications.

l Enregistrer les modifications pour... : enregistre les modifications avec paramètres.

#### Ajouter un élément

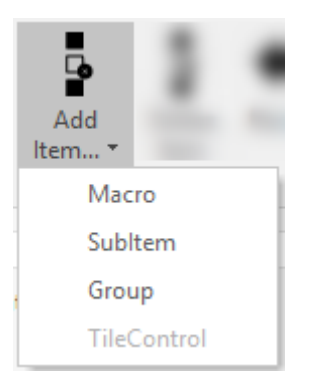

### Ajouter un élément

L'action **ajouter un élément** permet de modifier le contenu du menu de la barre. Les éléments disponibles à l'ajout dépendent du type d'élément actuellement sélectionné dans la zone de

raccourcis.

Les éléments pouvant être ajoutés sont :

- Des macros
- Des sous-menus
- Des groupes
- Des conteneurs

L'élément ajouté se retrouve dans la zone des raccourcis et peut alors être personnalisé.

#### Enregistrer les modifications pour...

L'action **Enregistrer les modifications pour...** permet d'effectuer un enregistrement de la barre en spécifiant des paramètres.

| Paramètres de l'application Mode Admin Groupe ADMINISTRATEURS ADMIN |  |
|---------------------------------------------------------------------|--|
| Light ·                                                             |  |
| Annuler         Valider                                             |  |

### Ajouter un élément

A Groupe : sélection du groupe pour l'enregistrement de la barre.

B Utilisateur : sélection de l'utilisateur pour l'enregistrement de la barre.

C **Skin** : sélection de la Skin pour l'enregistrement de la barre.

#### Propriétés de la barre

Cette zone permet de modifier les propriétés de la barre entourant le menu.

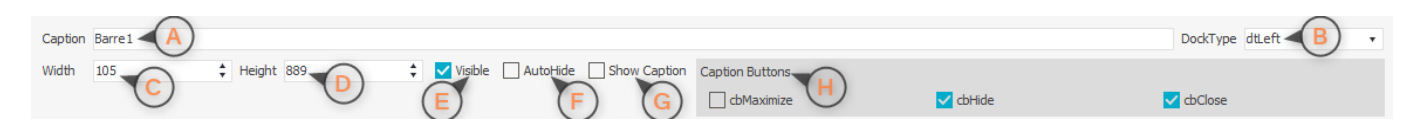

#### Ajouter un élément

| A <b>Titre</b> de la barre de navigation.    | E <b>Visibilité</b> de la barre de navigation.                       |
|----------------------------------------------|----------------------------------------------------------------------|
| B <b>Position</b> de la barre de navigation. | F <b>Masquage automatique</b> de la barre de navigation.             |
| C <b>Largeur</b> de la barre de navigation.  | C Afficher le titre de la barre de navigation                        |
| D <b>Hauteur</b> de la barre de navigation.  | G Amerier le title de la barre de llavigation.                       |
|                                              | H <b>Boutons à afficher</b> dans le titre de la barre de navigation. |

## Ajouter des raccourcis

Pour **ajouter des raccourcis** dans les navigations personnalisées il suffit de **glisser** l'élément ou le groupe d'élément que l'on veut rendre accessible.

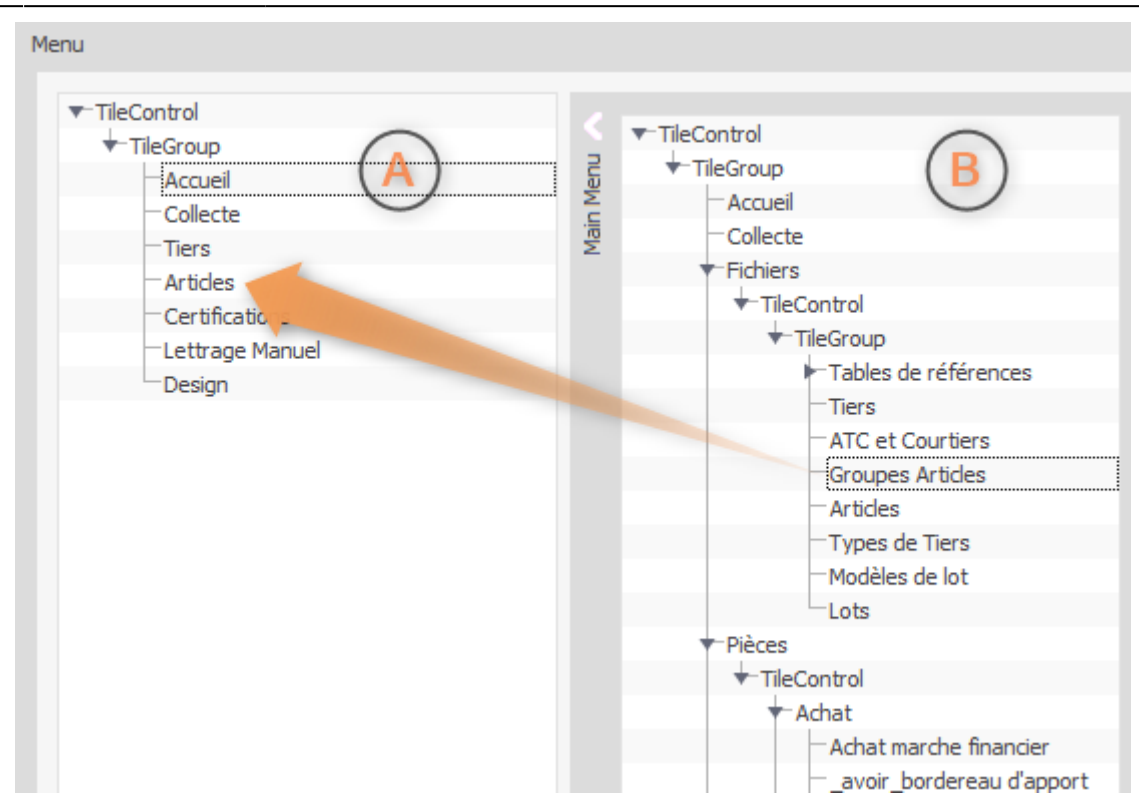

#### Ajout de l'élément Groupes Articles dans la navigation personnalisée

La partie de droite B représente les éléments disponibles dans le menu principal de l'application, élément pour lesquels des raccourcis peuvent être créés.

La partie de gauche A représente les éléments déjà présents dans la barre de navigation.

Glisser un élément de la partie de droite vers la partie de gauche permet d'ajouter cet élément dans la barre de navigation.

#### **Type d'élément**

Suivant le **type** de l'élément sélectionné, il sera possible ou non de faire le glisser-déposer à l'endroit désiré.

### **Réorganiser les Raccourcis**

Il est possible de **réorganiser/réordonner** les raccourcis dans les barres de navigations. Pour celà, il suffit de faire un glisser-déposer dans la liste des raccourcis (liste de gauche dans le designer).

#### Type d'élément

Suivant le **type** de l'élément sélectionné, il sera possible ou non de faire le glisser-déposer à l'endroit désiré.

## Modifier les propriétés des raccourcis

Pour **modifier les propriétés** d'un élément d'une barre de navigation personnalisée, sélectionner l'élément à modifier dans la liste de gauche. Les propriétés disponibles s'affichent alors dans la zone droite du **Designer**.

#### Type d'élément

Suivant le **type** de l'élément sélectionné, les **propriétés** accessibles à la modification seront différentes.

#### Exemple de propriétés pour un conteneur de menu

| Properties        |                |              |      |               |             |     |   |
|-------------------|----------------|--------------|------|---------------|-------------|-----|---|
| Texts             |                |              |      |               |             |     |   |
| Title             |                |              |      |               |             |     |   |
|                   |                |              |      |               |             |     |   |
| Layout            |                |              |      |               |             |     |   |
| Item Default Size | tcisExtraLarge | ▼ Item Width | 50 : | t Item Height | 50          | \$  |   |
|                   |                |              |      |               |             |     |   |
| Image & Style     |                |              |      |               |             |     |   |
| StyleSheet        | Nav_Light.ini  |              |      | • …           | Title Glyph | · C | • |
| Style             | Nav_Light.ini  |              |      | *             |             |     |   |
|                   |                |              |      |               |             |     |   |

Exemple de propriétés pour un conteneur de menu

Exemples de propriétés pour un raccourcis de module

| Properties                                                             |                         |
|------------------------------------------------------------------------|-------------------------|
| Texts                                                                  |                         |
| Text1 Accueil Text2                                                    |                         |
| Text3 Text4                                                            |                         |
| Detail Tab                                                             | Show Detail Tab Caption |
| Behaviors                                                              |                         |
| Visible Params                                                         | Formulaire              |
|                                                                        | •                       |
| Module                                                                 |                         |
| Module ClassName StartModule 🔹 Page Type 🔹                             |                         |
| Send Message Message Type bmtLoadAtysModule 🔹 Compagnon Menu Item Name |                         |
|                                                                        |                         |
| Image & Style                                                          |                         |
| Style 🛃 Nav_Light.ini 🔹 Glyph 🕋 🔹 😣                                    |                         |
|                                                                        |                         |

Exemple de propriétés pour un raccourcis de module

## **Menu Principal**

La personnalisation du menu principal est identique à celle des barres de navigations personnalisées à l'exception de :

- Le **lancement du designer** se fait par un clic droit dans la zone des catégories du menu principal.
- Le **designer** du menu principal ne possède pas de zone d'action.
- Le **designer** du menu principal ne possède pas de zone contenant les propriétés de la barre.
- Le **designer** du menu principal ne possède pas de fonctionnalité d'ajout de raccourcis.

## Références

- Menus
- Architecture de l'application
- Paramètres de personnalisation

## A voir

- Module Manager Page Manager Page
- Présentation du Mode Design
- Présentation des catalogues

From: https://wiki.atysxe.analys-informatique.com/ - Wiki Atys XE

Permanent link:

https://wiki.atysxe.analys-informatique.com/doku.php?id=wiki:application:catalogs&rev=1524469469

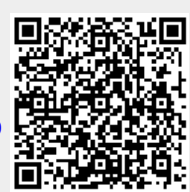

Last update: 2018/04/23 09:44